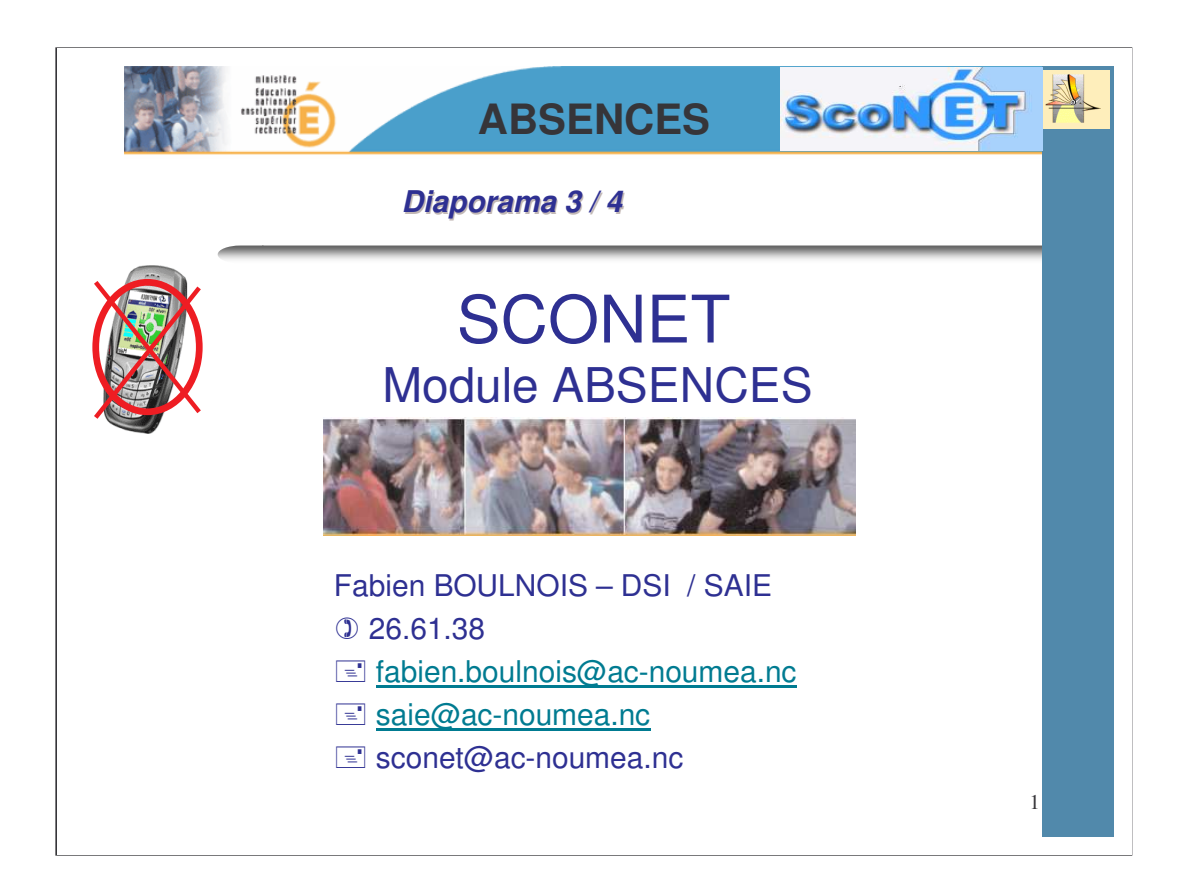

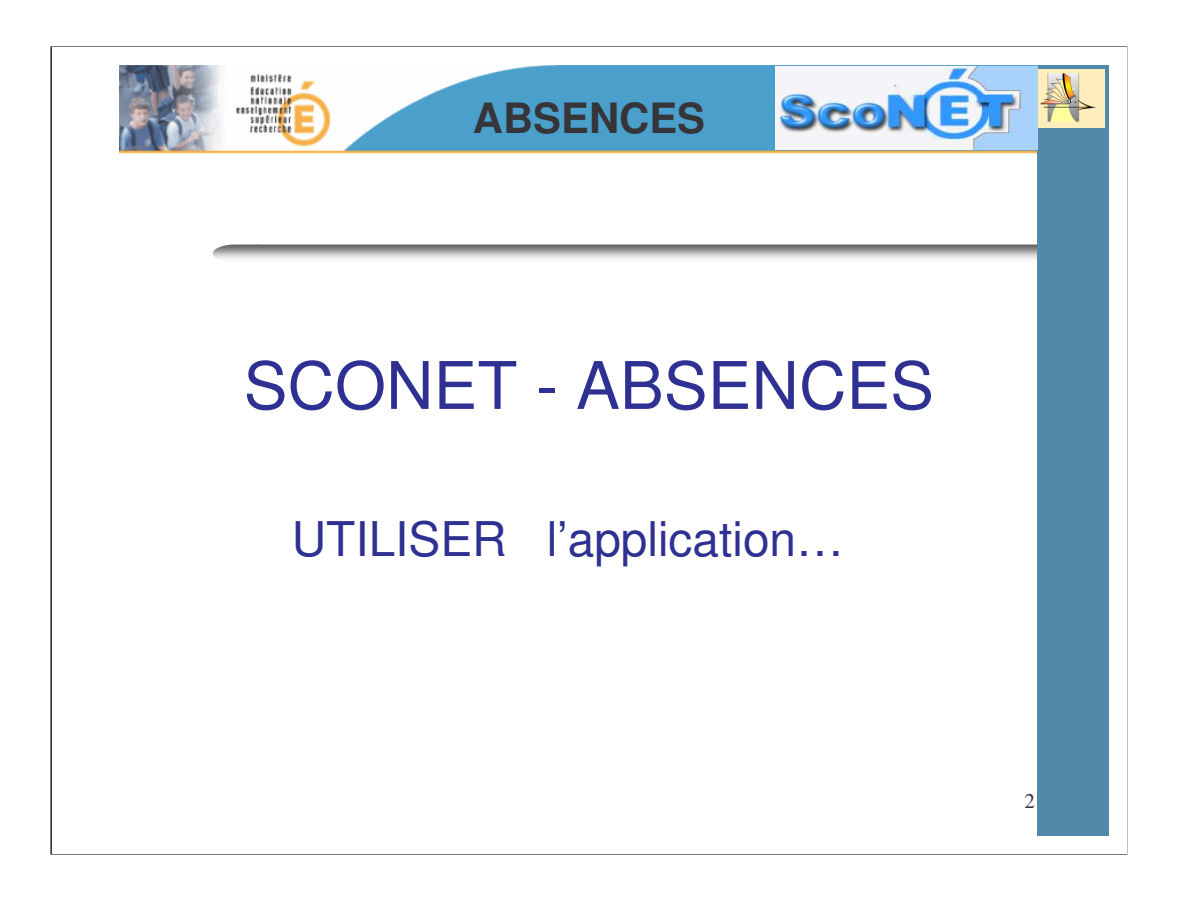

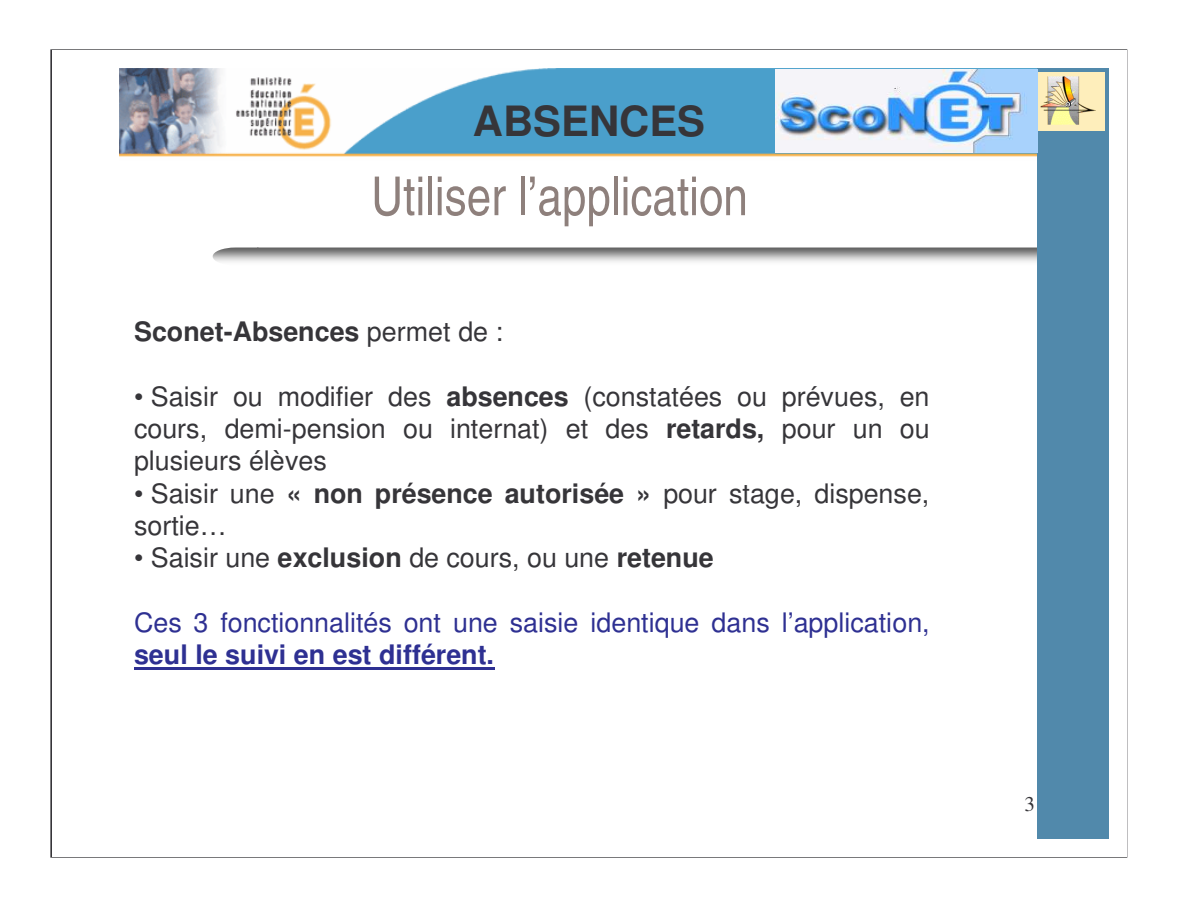

Sconet-Absences est une application qui permet de :

Saisir ou modifier des **absences** (constatées ou prévues, en cours, demi-pension ou internat) et des **retards**, pour un ou plusieurs élèves

Saisir une « non présence autorisée » pour stage, dispense, sortie...

Saisir une exclusion de cours, ou une retenue

Ces 3 fonctionnalités ont une saisie identique dans l'application, <u>seul le suivi en</u> <u>est différent.</u>

**Sconet-Base Elèves** est une application qui regroupe l'ensemble des informations concernant les

élèves de l'établissement (identité des élèves, coordonnées des responsables élèves, scolarité actuelle,

régime....)

Sconet-Absences utilise directement, en temps réel, les données saisies dans\_Sconet Base Elèves

| ABSENCES SCONET                                                                                                    |  |
|----------------------------------------------------------------------------------------------------|--|
| Utiliser l'application                                                                                                    |  |
| Rappel des termes et contenus utilisés                                                                                                    |  |
| <ul> <li><u>Absence</u>: Élève qui n'est pas dans le lieu où sa présence était escomptée. Une absence est régularisée (ou classée) à la suite d'un justificatif fourni par le responsable légal.</li> <li><u>Retard</u>: ne donne pas lieu à une absence du cours. Tout retard, entraînant la non présence en cours, est considéré comme une absence.</li> </ul> |  |
| <ul> <li><u>Retenue</u>: absence en retenue en raison de punitions données par l'établissement</li> <li><u>Exclusion</u>: absences en cours suite à des exclusions temporaires prononcées par le conseil de discipline</li> <li>Non présence autorisée dans l'établissement : stages dispenses</li> </ul>                                                        |  |
| sorties ou voyages scolaires.                                                                                                    |  |

#### Rappel des termes et contenus utilisés :

<u>Absence</u>: Elève qui n'est pas dans le lieu où sa présence était escomptée. Une absence est régularisée, ou classée, à la suite d'un justificatif fourni par le responsable légal.

<u>**Retard**</u>: ne donne pas lieu à une absence du cours. Tout retard, entraînant la non-présence en cours, est considéré comme une absence.

**<u>Retenue</u>** : absence en retenue en raison de punitions données par l'établissement

*Exclusion* : absences en cours suite à des exclusions temporaires prononcées par le conseil de discipline

*Non présence autorisée dans l'établissement* : stages, dispenses, sorties ou voyages scolaires.

|                                                                                                    | ABSEN                                                                   | CES                                                                   | ScoNET                              |   |
|----------------------------------------------------------------------------------------------------|-------------------------------------------------------------------------|-----------------------------------------------------------------------|-------------------------------------|---|
| Saisir ou m                                                                                                    | odifier une abs                                                         | ence ou                                                               | un retard                           |   |
| Saise et Modification     Televe (non/vénor     Absences et retarin     autorisées dans     Bedusions et     retarines     Bignalements     Bignalements | Choix<br>exclusif<br>$\rightarrow$<br>1 seul critère<br>de tri<br>1 ous | Enseignant Tous<br>Régime 2014<br>Transport Tous<br>Restauration Tous | r votre choix<br>Choix<br>multiples |   |
|                                                                                                    |                                                                         |                                                                       |                                     | 5 |

Cet écran va se retrouver dans TOUTES les sélections d'élèves concernant une saisie ou une recherche

La « partie gauche » permet d'effectuer un premier choix de sélectivité, afin de déterminer le panel d'élèves sur lequel vous voulez travailler. Un seul critère de tri peut être choisi.

La « partie droite » permet d'affiner éventuellement le choix effectué dans la partie gauche. Ces critères de sélection sont facultatifs.

Exemple : les élèves de la division « 301 » et parmi ceux-ci les « externe »

| _                                                                                                    |            |                    |                       |                      |                                                                                                    |       |
|----------------------------------------------------------------------------------------------------|------------|--------------------|-----------------------|----------------------|----------------------------------------------------------------------------------------------------|-------|
|                                                                                                    |            | 3 choix différ     | ents sont proposés j  | pour accéder à la sa | isie                                                                                                    |       |
| Elava (nomi)                                                                                                    | prénom)    |                    | Insegnant             | Tour                 |                                                                                                    |       |
| O Groupe de                                                                                                    | e división | 301<br>1 pag       | M Régime<br>Transport | Tour                 | ×                                                                                                    |       |
| O MEF                                                                                                    | -          | 1 Climent          | A 12 (1)              | Tou                  |                                                                                                    |       |
| -                                                                                                    |            | 1-Cliquer sur le   | : nom de l'eleve pou  | ir lui saisir une    |                                                                                                    |       |
|                                                                                                    | _          |                    |                       |                      | JEME                                                                                                    |       |
| C) MAT                                                                                                    | ou         | Feeta              | M                     | 301                  | 3EME<br>3EME                                                                                                    |       |
| DRA _                                                                                                    | 00         | 2-Cocher les ca    | ses nour saisir une a | absence grounée nu   | IIS JEME                                                                                                    |       |
| 0.000                                                                                                    |            | cliquer sur le bou | ton VALIDER pou       | ir passer en saisie  | 36ME                                                                                                    |       |
| C DAU                                                                                                    |            | Patrick            |                       | 201                  | JEME JEME                                                                                                    | -     |
| D HAM                                                                                                    | OU         | Abdanesz           | м                     | 901                  |                                                                                                    |       |
| The second second second second second second second second second second second second second second second se | 00         | Enc                | м                     |                      | ICHE                                                                                                    |       |
| D H.LA                                                                                                    | -          |                    |                       |                      | and the second second se |       |
|                                                                                                    |            | 3-Cliquer sur 🗉    | pour une saisie rap   | ide                  | JEME                                                                                                    | 21045 |
|                                                                                                    |            | 3-Cliquer sur 🗉    | pour une saisie rap   | ide                  | 36ME<br>36ME                                                                                                    | 1     |
|                                                                                                    |            | 3-Cliquer sur 🗈    | pour une saisie rap   | ide                  | 36.96<br>36.94<br>36.96<br>36.96                                                                                                    |       |
|                                                                                                    | C          | 3-Cliquer sur 🗉    | pour une saisie rap   | 10e                  | IEME<br>IEME<br>IEME<br>IEME<br>IEME                                                                                                    |       |
| 16<br>EH<br>QS<br>U                                                                                             |            | 3-Cliquer sur 🗉    | pour une saisie rap   | ide                  | 36ME<br>36ME                                                                                                    | 1     |
| LIM<br>HLIA<br>HEH<br>HOS<br>HUJ<br>SAD<br>SAD                                                                  | C          | 3-Cliquer sur 🗉    | pour une saisie rap   | 1de                  | IEME<br>IEME<br>IEME<br>IEME                                                                                                    |       |
| Jum<br>Jina<br>Jina<br>Jina<br>Jina<br>Jina<br>Jina<br>Jina<br>Jina                                             | C          | 3-Cliquer sur      | pour une saisie rap   | 301<br>301<br>301    | JEME<br>JEME<br>JEME<br>JEME<br>JEME                                                                                                    |       |

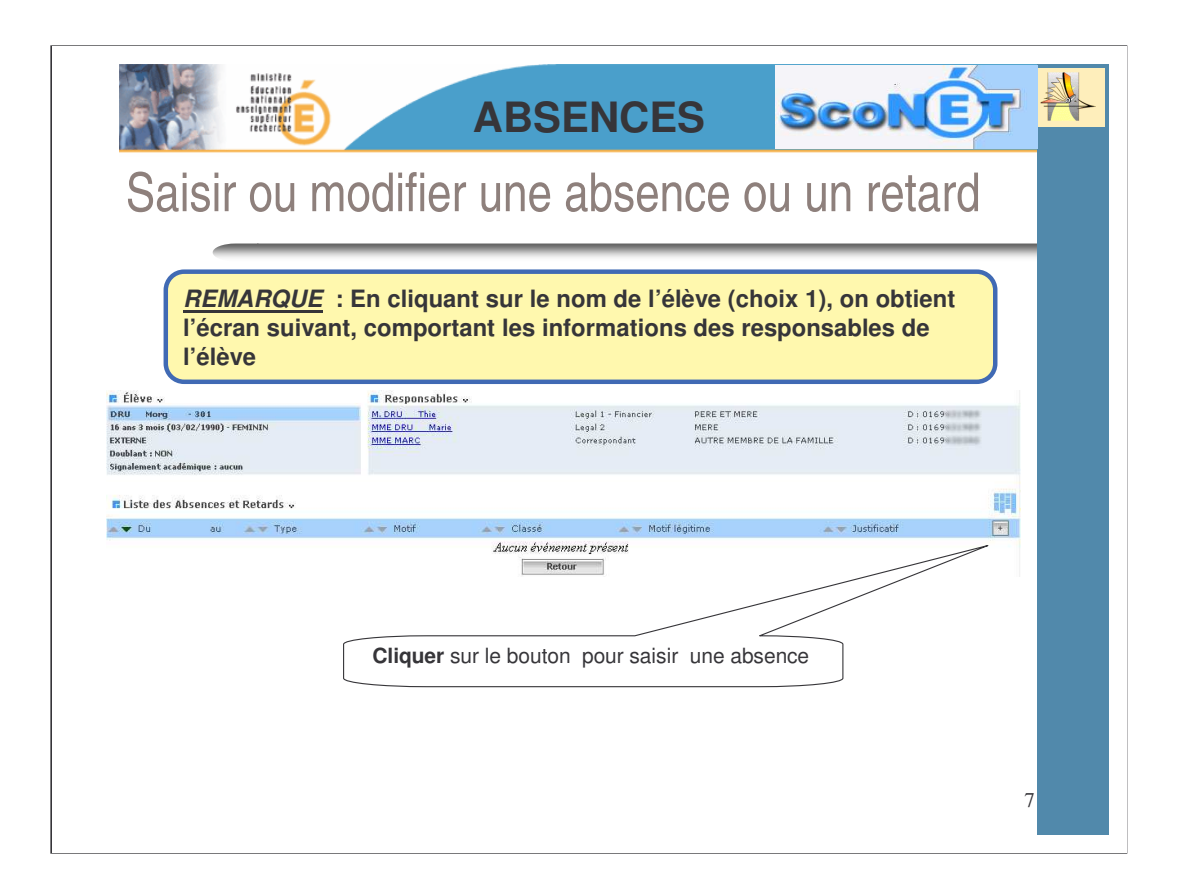

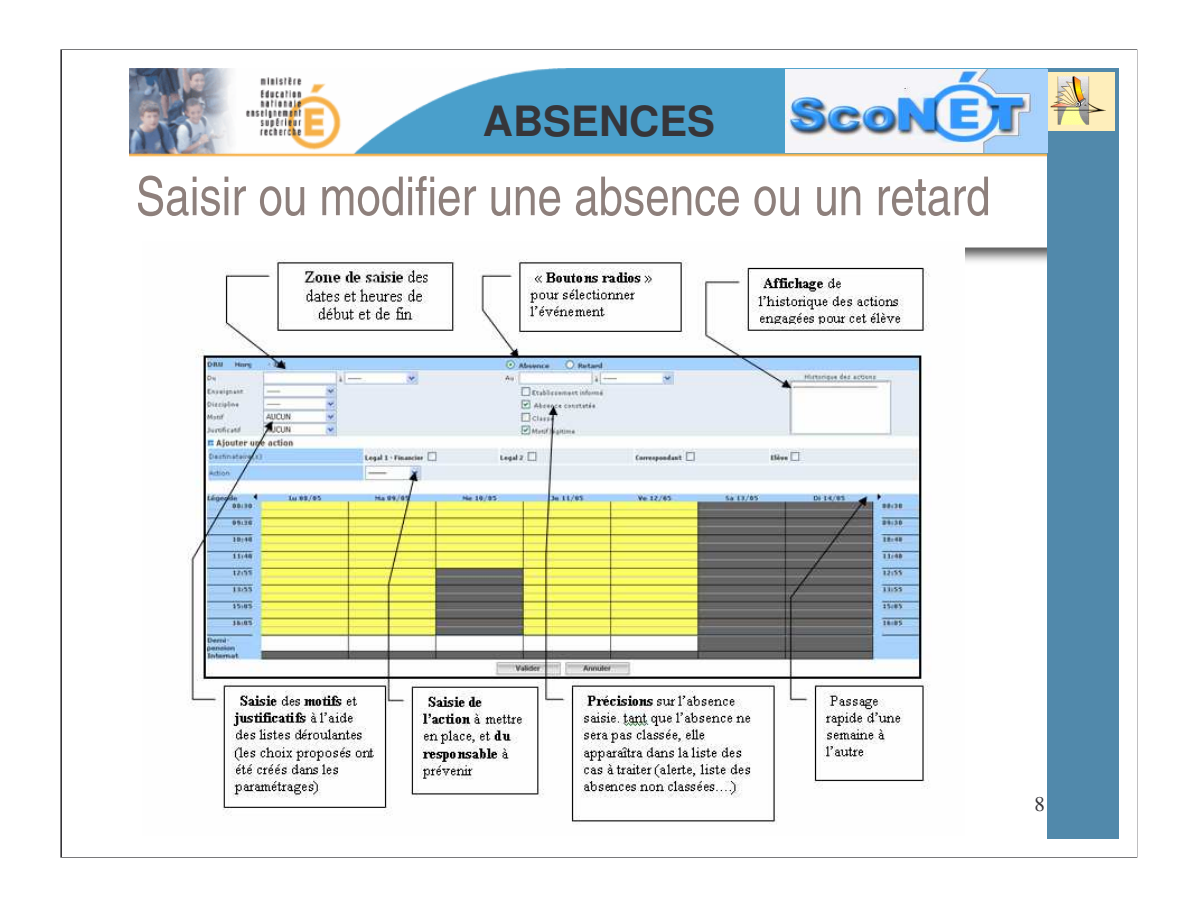

#### **<u>Remarque</u>** : Les horaires de la grille présentée ont été définis dans les Paramétrages. (voir fil conducteur)

Toutes les informations saisies dans cet écran alimenteront :

- •Le suivi des évènements effectués par tous les acteurs de la Vie Scolaire
- •Les envois aux familles (courriers, courriels SMS....)
- •Les données statistiques, en vue des remontées académiques ou ministérielles

Un ou plusieurs attributs peuvent être cochés et ce, en fonction des pratiques et des habitudes des « Vies Scolaires » en établissement :

## Attributs cochés par défaut :

Absence constatée : l'élève a été porté absent lors d'un appel

*<u>Motif légitime</u>* : Décoché, cet attribut permet d'identifier les absences qui, bien qu'excusées, paraissent non justifiées.

## Attributs non cochés par défaut :

<u>Etablissement informé</u> : la Vie Scolaire a été prévenue mais est en attente de justificatif écrit

<u>*Classée*</u> : les parents ont justifié l'absence, ou la Vie Scolaire considère l'absence comme régularisée.

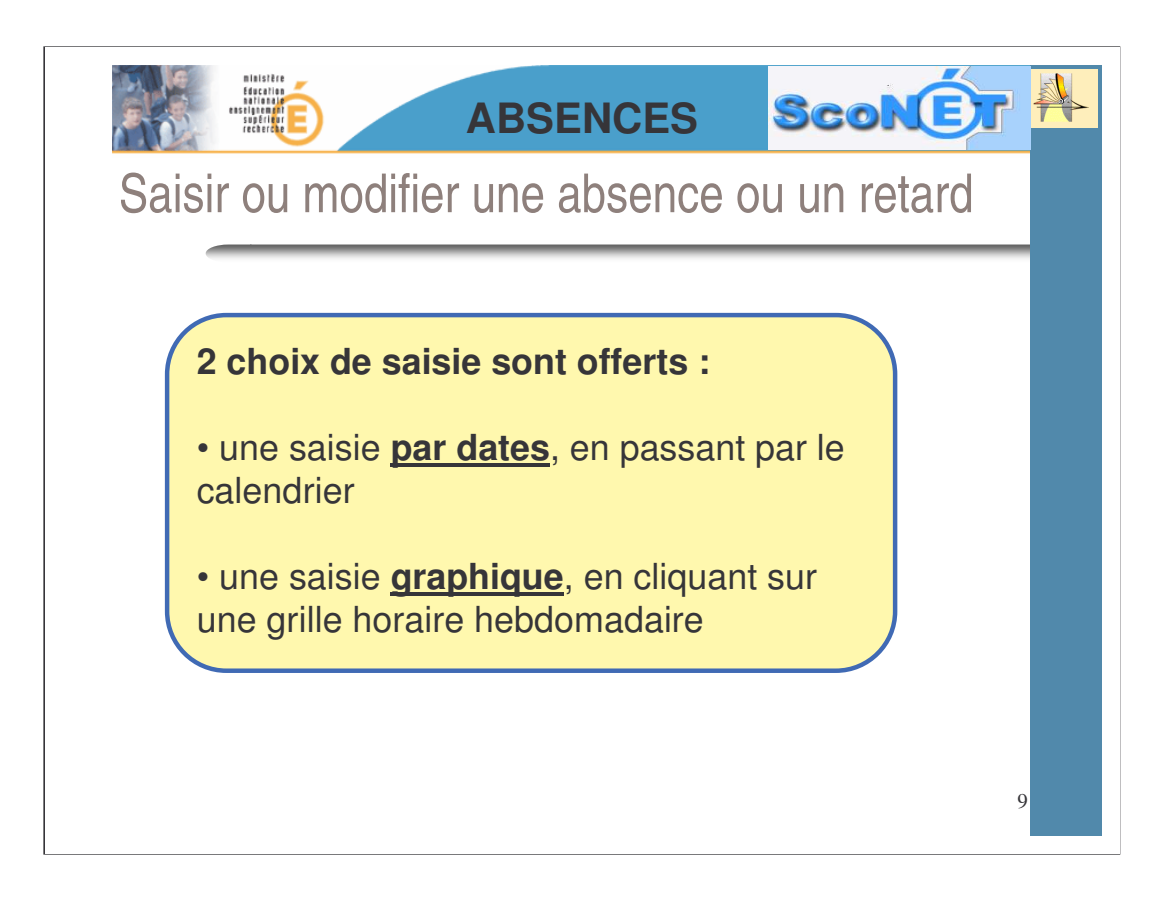

| BUISTIN<br>BERNER<br>BERNER<br>BERNER<br>BERNER<br>BERNER<br>BERNER                                                                                                    | ABSENCES                                                                                      | ScoNET                                                                  |
|----------------------------------------------------------------------------------------------------|-----------------------------------------------------------------------------------------------|-------------------------------------------------------------------------|
| Saisir ou mod                                                                                                    | ifier une absence                                                                             | ou un retard                                                            |
| SAISIE PAR DATE :                                                                                                    |                                                                                               |                                                                         |
| 1-Cliquer dans cette zone pour faire<br>apparaître le calendrier permettant<br>de sélectionner la date de début et<br>de fin de l'événement                                                                                                    | 2- Cliquer sur la<br>apparaître les horai<br>et <b>choisir</b> ainsi l'heu<br>de l'évènement. | a flèche pour faire<br>res de l'établissement<br>ure de début et de fin |
| DRL al al al al al al al al al al al al al                                                                                                    | Au Absence Retard                                                                             | Historique des actions                                                  |
| inspise         du         6         7         8         9         10         11         12           iii         13         14         15         16         17         18         19           12         20         21         22         23         24         25         26           13         27         28         29         0         31         1         15         16         14         15         16         17         18         19         12         20         21         22         23         24         25         26         13         27         28         29         0         31         17         18         19         12         14         15         16         17         18         19         12         12         12         20         31         27         28         30         31         18         19         12         12         12         12         12         12         12         12         12         12         12         12         12         12         12         12         12         12         12         12         12         12         12         12 | Legal 2                                                                                       | Elève 🗌<br>Sa 05/05 Di 07/05 🕨                                          |
| 00:30<br>10:40<br>11:40<br>12:55<br>19:55<br>15:05<br>16:05                                                                                                    |                                                                                               |                                                                         |
| Demi-<br>pension<br>Internat                                                                                                    | Valider                                                                                       | 10                                                                      |

Cette page affiche la liste des horaires paramétrées dans SCONET ABSENCES. Les horaires paramétrées de ABSENCES permettent de découper les temps de présence des élèves dans l'établissement afin de pouvoir saisir les absences, retards, retenues, exclusions et non-présences autorisées.

Les horaires paramétrées de ABSENCES ne sont pas les horaires officiels de l'établissement. Ce sont les horaires susceptives être utilisées pour des cours **même de manière exceptionnelle**.

Pour cette raison, il est vivement conseillé de définir les horaires :

au plus tôt dans le début de journée (dès 8h, voire 7h30 si la présence d'élèves doit être suivie même exceptionnellement à partir de cette heure-là)

au plus tard dans la fin de journée (pour la même raison)

tous les jours possibles (même le mercredi et le samedi) toujours en cas de cours exceptionnels.

Le découpage de la journée doit être fait en fonction des cours organisés. Par exemple, si les cours commencent à 8h30 pour s'organiser toutes les heures, il est vivement conseillé de découper toutes les heures.

Dans l'exemple ci-dessus, tous les jours sont renseignés (même le samedi matin) jusqu'à tard le soir même si cela ne sera pas utilisé. L'heure de début d'après-midi est sélectionné (H6 pour le début à 13h30) pour signaler à ABSENCES le découpage entre le matin (jusqu'à la fin de H5) et l'après-midi (à partir du début de H6).

Les intervalles d'horaire ne doivent pas se recouper ; pour cette raison chaque fin de tranche horaire se termine 5 mn avant le début de la tranche horaire suivante.

| Billister<br>Billister<br>Billis | ABSEN                                                                             | CES                                                                | ScoN                   |                                                                      |
|----------------------------------------------------------------------------------------------------|-----------------------------------------------------------------------------------|--------------------------------------------------------------------|------------------------|----------------------------------------------------------------------|
| Saisir ou mod                                                                                                    | lifier une abs                                                                    | sence ou                                                           | un retar               | b                                                                    |
| SAISIE GRAPHIQUE                                                                                                    | © Absence ○ Retard                                                                | RAIRE :                                                            |                        | _                                                                    |
| Du 04/05/2006 à 08:30 V<br>Enseignant ···································                                                                                                    | Au Libert Constantion (Constantion)<br>Absence constaté<br>Classé<br>Moorfégitime | ×                                                                  | Historique des actions |                                                                      |
| Destinatarie(z)     Legal 1 - Finander       Active     1 - Cliquer sur la case       correspondant au     2/05       début de l'événement     2/05       10:40     11:40       12:55     13:05       13:05     16:05       16:05     16:05                                                                                                    | Legal 2                                                                           | terrespendant □ Ve 85/85 Sa 86 3- Les concerné la coulei paramétra | riève L                | 08:20<br>09:30<br>10:40<br>12:55<br>13:55<br>13:05<br>15:05<br>16:05 |
| 2-Cliquer sur la case<br>correspondant à la<br>fin de l'événement                                                                                                    | Valider Annuler                                                                   |                                                                    |                        | 11                                                                   |

# ATTENTION :

Si la validation de l'absence intervient avant la saisie de l'action, il ne sera plus possible de choisir une action par ce menu.

La saisie se fera alors par l'intermédiaire du menu « Suivi »

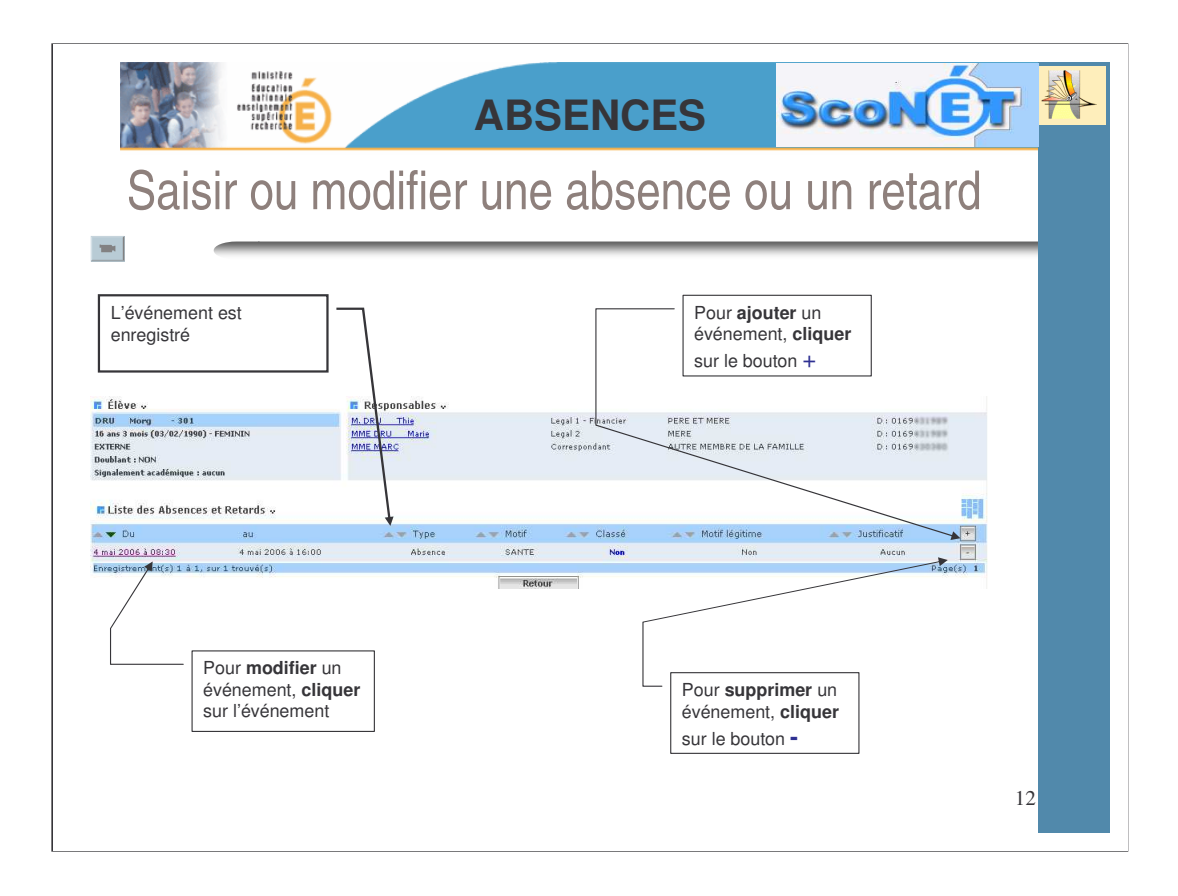

|                                                                                                    | Biassite<br>Executive<br>States and<br>States and<br>Sta | ABS                                                               | ENCES                                          | ScoN                                                                                                    | Ér 👫                                               |
|----------------------------------------------------------------------------------------------------|----------------------------------------------------------------------------------------------------|-------------------------------------------------------------------|------------------------------------------------|----------------------------------------------------------------------------------------------------|----------------------------------------------------|
| Sa                                                                                                    | aisir une «                                                                                                    | non prése                                                         | ence auto                                      | risée »                                                                                                    | _                                                  |
| Saisie et Modifica<br>> Relevés d'appel<br>> Absences et retr<br>Non présences<br>autorisées dans<br>rétablissement<br>> Exclusion et<br>retenues<br>DRU Norg - 301 | tion<br>ards<br>→ Division<br>→ Groupe de di<br>→ Groupe<br>→ MEF                                                                                                    | Norm) Tous<br>Vision Tous<br>Tous<br>Dispense Stage Sortie ou von | 1 - Cocher le<br>« sortie ou v<br>« dispense » | Enseignant     Tous       Régime     Tous       Transport     Tous       Restauration     Tous       bouton radio « stage » Coyage ». Par défaut le bo       est coché. | DU eche<br>uton                                    |
| Du Enseignant<br>Enseignant<br>Discipline<br>Justificazi AUCUN<br>Légende<br>09:30<br>09:30<br>10:40<br>11:40<br>12:55<br>13:55                                     | a 01/05 Na 02/05                                                                                                    | Au;  Propager Me 83/053e 94/05 MSHATE Note standorf               | 4                                              | Historique des actions<br>AVIS ABS - Legal 1 - Financier - non publié<br>a 06/05 Di 07/05 ►                                                                             | 98:30<br>99:30<br>10:40<br>11:40<br>12:55<br>13:55 |
| 15:03<br>16:05<br>2<br>di<br>h                                                                                                    | - Renseigner les date<br>e cette non présence<br>eures de début et fin de                                                                                                    | s et heures de début et fi<br>autorisée OU les dates e<br>e stage | n<br>et                                        |                                                                                                    | 13:05                                              |

L'application Sconet-Absences permet de gérer toutes les dispenses, les stages, et les sorties éducatives.

Choisir dans le menu « Saisie et Modification » la ligne « Non présences autorisées dans l'établissement.

L'écran de sélection apparaît. Il est possible, comme pour les absences et retards, d'effectuer une saisie par les dates en faisant appel au calendrier, OU une saisie graphique en cliquant sur la grille horaire.

# Visualisation immédiate des périodes de stage ou de dispenses ou de sortie éducatives.

L'association des couleurs aux différents évènements dans les « Paramétrages » facilite la lisibilité des différents évènements

| Billitte<br>Billitte<br>Bil | BSENCES Sconer A                                                                                                    |
|----------------------------------------------------------------------------------------------------|----------------------------------------------------------------------------------------------------|
| Saisir une « non prése                                                                                                    | nce autorisée » : <i>la dispense</i>                                                                                                    |
| 2 - Renseigner les dates et<br>heures de début et fin de cette<br>dispense                                                                                                    | 1 – Vérifier que le bouton radio<br>« dispense » est coché                                                                                                    |
| DRU         Morg         - 301         O Dispense         S tage           Du         01/05/2006         à (05.30         Au         01/<br>Enzelgnant         OI           Discellenet         EDPHYSIQUE & S. W         Image: CERTIFINED.         Image: CERTIFINED.         I                                                                                                    | Sortic ou voyage           /2006         a 10:15           AVISABS         Legal 1- Financier - non public           30:06/2006         (U)(HW(AAAA)           30:06/2006         (U)(HW(AAAA)           30:06/2006         (U)(HW(AAAA)           30:06/2006         (U)(HW(AAAA)           30:06/2006         (U)(HW(AAAA)           30:06/2006         (U)(HW(AAAA)           30:06/2006         (U)(H)(H)(H)(H)(H)(H)(H)(H)(H)(H)(H)(H)(H) |
| 12:55<br>13:35<br>15:05<br>16:05                                                                                                    | 5- Saisir la date de fin de<br>dispense                                                                                                    |
| <ul> <li>3 – Renseigner</li> <li>La discipline concernée</li> <li>La nature du justificatif fourni</li> </ul>                                                                                                    | Annuler  4. Cocher la case Propager. Elle va permettre de saisir la date de fin de la dispense                                                                                                    |

ATTENTION : la saisie d'une dispense se fait :

- •Pour une plage horaire définie
- •Sur une période définie
- •Une dispense ne peut se superposer à un autre évènement

|                                                                                                    | Bialstere<br>Faccoline<br>Stational<br>Stational<br>Statio | ABSEN                                                       |                                                            | CONÉT                                 |
|----------------------------------------------------------------------------------------------------|----------------------------------------------------------------------------------------------------|-------------------------------------------------------------|------------------------------------------------------------|---------------------------------------|
| Saisir                                                                                                    | une « non                                                                                                    | présence a                                                  | autorisée » :                                              | la dispense                           |
| Elève -<br>DRU Morg - 301<br>16 ans 3 mois (02/02/1990) - FEMININ<br>EXTERNE<br>Doublant : NON<br>Signalement académique : aucun | Responsabl<br>M. DRU Thier<br>39 RUE DE BOUR<br>MME DPUL Mari<br>39 RUE DE BOUR<br>MME MARC                                                                                                    | BS ↓<br>SOGNE Legal 1 - Fi<br>& Legal 2<br>SOGNE Correspond | nanciar PERE ET MERE<br>MERE<br>ant AUTRE MEMBRE DE LA FAM | D : 0169<br>D : 0169<br>ILLE D : 0169 |
| F Liste des Non présences au                                                                                                    | ıtorisées 🗸                                                                                                    |                                                             |                                                            |                                       |
| 🔺 🔻 Du                                                                                                    | au                                                                                                    | AT TYPE                                                     | 🗤 🐨 Discipline                                             | 🔺 🔻 Enseignant 📃                      |
| 26 juin 2006 à 09:30                                                                                                    | 26 juin 2006 à 10:15                                                                                                    | Dispense                                                    | ED.PHVSIQUE & SPORT.                                       |                                       |
| 19 juin 2006 à 09:30                                                                                                    | 19 juin 2006 à 10:15                                                                                                    | Dispense                                                    | ED.PHYSIQUE & SPORT.                                       |                                       |
| 12 juin 2006 à 09:30                                                                                                    | 12 juin 2006 à 10:15                                                                                                    | Dispense                                                    | ED.PHYSIQUE & SPORT.                                       |                                       |
| 5 juin 2006 à 09:30                                                                                                    | 5 juin 2006 à 10:15                                                                                                    | Dispense                                                    | ED.PHYSIQUE & SPORT.                                       |                                       |
| (9 mai 2006 à 09:30                                                                                                    | 29 mai 2006 à 10:15                                                                                                    | Dispense                                                    | ED.PHYSIQUE & SPORT.                                       |                                       |
| 22 mai 2006 à 09:30                                                                                                    | 22 mai 2006 à 10:15                                                                                                    | Dispense                                                    | ED.PHYSIQUE & SPORT.                                       |                                       |
| <u>,5 mai 2006 à 09:30</u>                                                                                                    | 5 mai 2006 à 10:15                                                                                                    | Dispense                                                    | ED.PHYSIQUE & SPORT.                                       |                                       |
| <u>3 mai 2006 à 09:30</u>                                                                                                    | 8 mai 29996 à 10:15                                                                                                    | Dispense                                                    | ED.PHYSIQUE & SPORT.                                       |                                       |
| <u>5 mai 2006 à 08:30</u>                                                                                                    | 5 mai 2006 à 17:00                                                                                                    | Sortie ou voyage                                            |                                                            |                                       |
| 1 mai 2006 à 09:30                                                                                                    | 1 mai 2006 à 10:15                                                                                                    | Dispense                                                    | ED.PHYSIQUE & SPORT.                                       |                                       |
|                                                                                                    |                                                                                                    | Les dispenses<br>enregistrées pour to<br>période            | sont<br>ute la                                             | 15                                    |

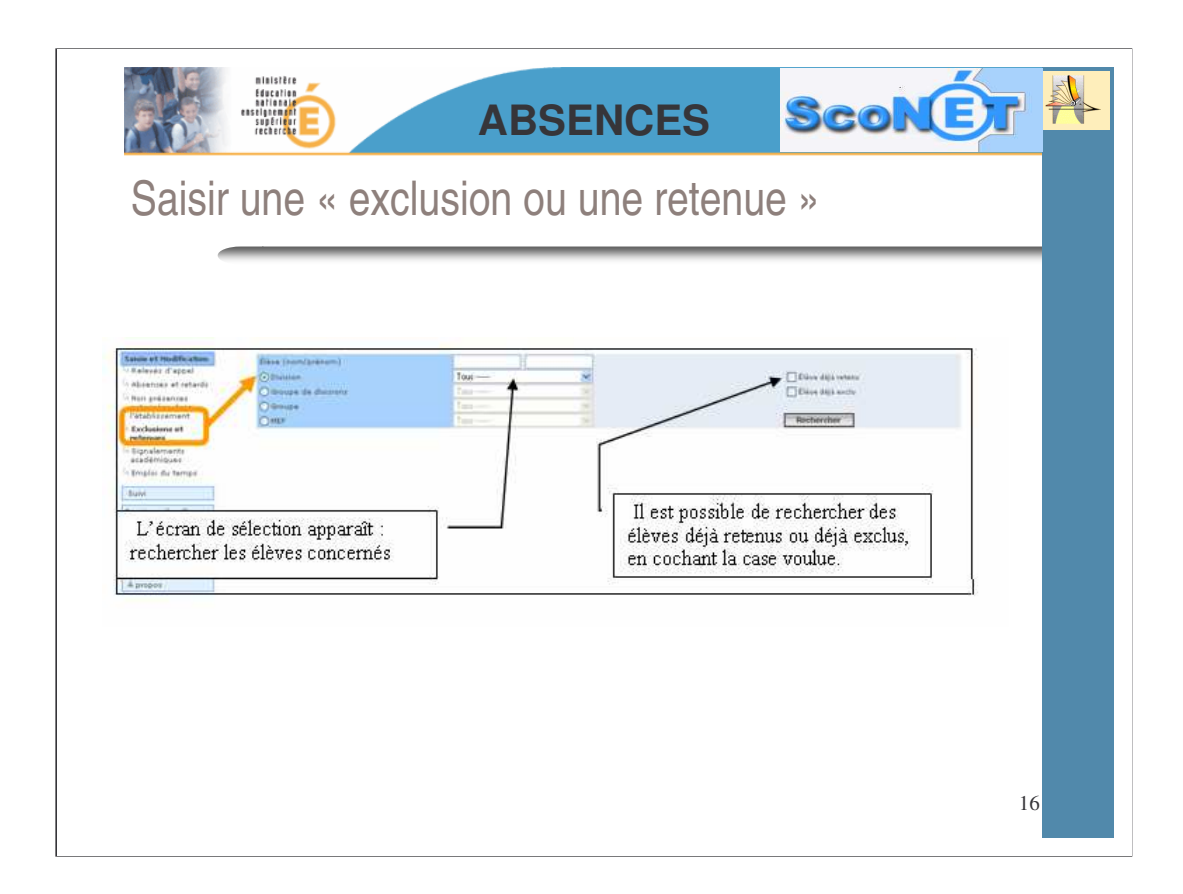

Choisir dans le menu « Saisie et Modification » la ligne « Exclusions et Retenues » .

L'écran de sélection apparaît :

| BIB<br>Bog<br>BBT<br>SBT<br>SBT<br>SBT<br>SBT<br>SBT<br>SBT<br>SBT<br>SBT<br>SBT    |                                                    | ABSEN                                                              | ICES                                                                  | SconE                                                                                                    |    |
|-------------------------------------------------------------------------------------|----------------------------------------------------|--------------------------------------------------------------------|-----------------------------------------------------------------------|----------------------------------------------------------------------------------------------------|----|
| Saisir ur<br>2 - Renseigner les date<br>heures de début et fin.                     | ne « exclu                                         | ision ou ur                                                        | 1 - Cocher le b<br>- «Retenue »<br>- ou « Exclusio<br>- ou « Exclusio | UC >><br>outon radio :<br>on Etablissement >><br>on Cours >.                                                                                               |    |
| DRU Morg - 301<br>Du AGRESSION V<br>A la demande de Ajouter une action              | Retenue     Ex                                     | clusion établissement O Exclusion<br>Au à<br>Date incident Classée | Cours                                                                 | Historique des actions<br>AVIS-ABS - Legal 1 - Financier - non publé                                                                                       |    |
| Destinataire(s)<br>Action<br>Légende 4<br>00:30<br>00:30<br>10:40<br>11:40<br>12:55 | Legil 1 - Finance<br>Ma 02/05 Me (                 | Legal 2 ]<br>Je 94/05<br>Alterna Andre Sales                       | Correspondant                                                         | S- Visualisation immédiate L'association des couleurs aux différents évènements dans les « Paramétrages » facilite la lisibilité des différents évènements |    |
| 13:55<br>15:05<br>16:05                                                             | 5 – Saisir éven<br>action rattaché<br>ou exclusion | tuellement une<br>le à cette retenue                               | 4 - R<br>• Le r<br>• Le l<br>l'origi<br>• La o                        | enseigner<br>notif<br>nom de la personne à<br>ne de la sanction<br>date de l'incident                                                                      | 17 |

Il est possible, comme pour les absences et retards, d'effectuer **une saisie par les dates** en faisant appel au calendrier, OU **une saisie graphique** en cliquant sur la grille horaire.